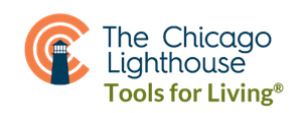

## **Android Magnification Tips**

## **Setting up Screen Magnification:**

Go to Settings, then Accessibility. Depending on your Android phone's model, you might need to go next to Vision Enhancements, then Magnification. Once in Magnification, choose and enable Triple Tap Magnify. Disable any other options if applicable. Be sure to make it so that your phone stays in full screen magnification, rather than being able to switch between full screen and window, which is what it is defaulted to.

To magnify the screen anywhere:

- TRIPLE TAP with 1 finger VERY QUICKLY in the desired area and it will zoom in. Do the same to zoom out.
- When magnified, drag 2 fingers together around the screen to see other parts of the screen.
- While it is zoomed in, use 2 fingers and pinch them together or pull them apart to decrease or increase how zoomed it is.